# WO-pH with WOSensors Software

# Smart Sensors Powerful Software

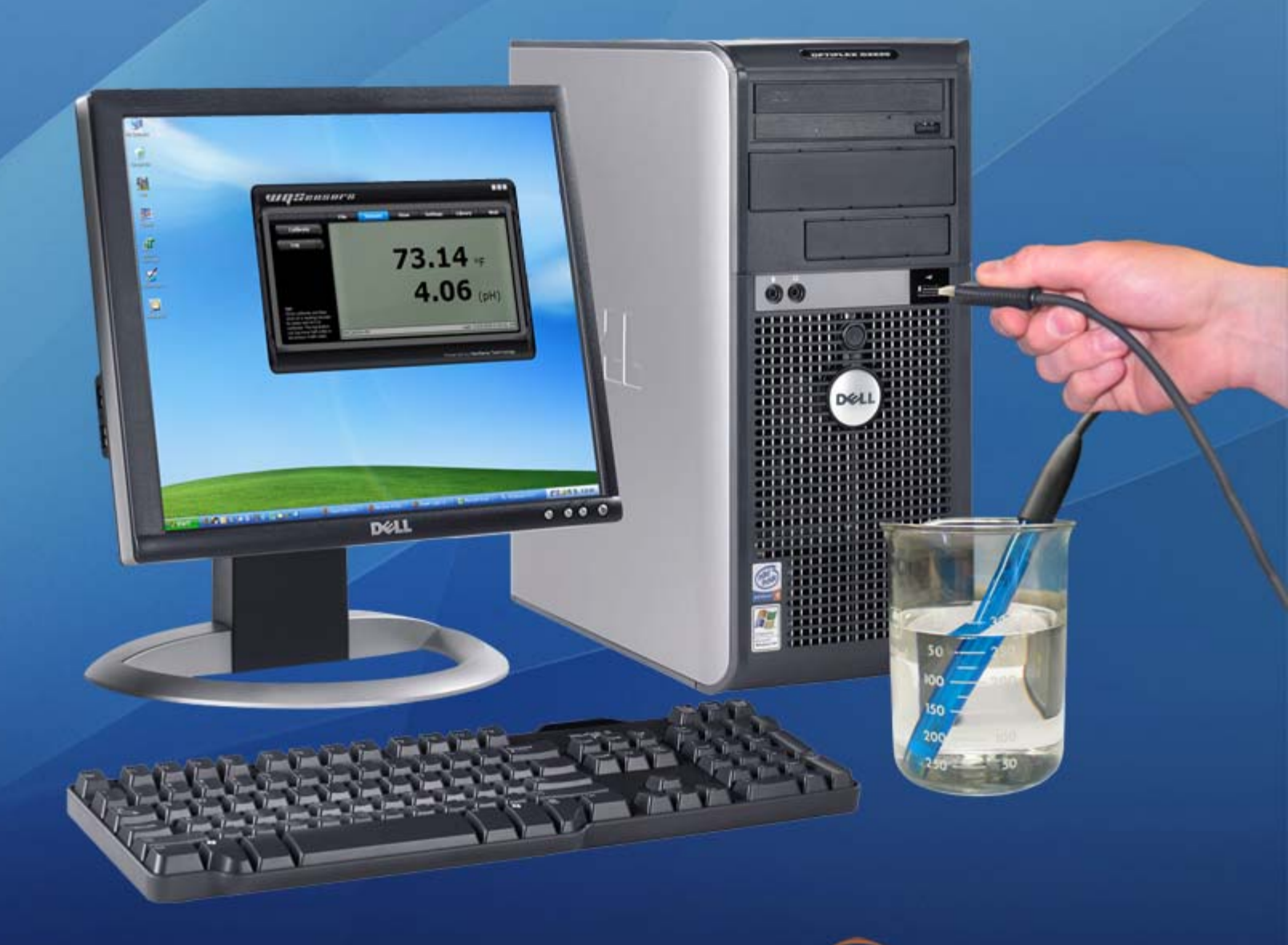

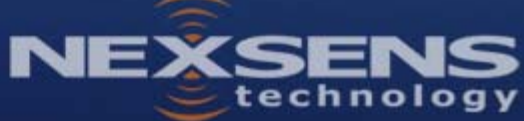

#### TABLE OF CONTENTS

| Sens    | or Operation                                                                                                    | 3                                                                                                    |
|---------|----------------------------------------------------------------------------------------------------|----------------------------------------------------------------------------------------------------|
| 1.1     | pH & Temperature Sensors                                                                                                    | 3                                                                                                    |
| 1.1.1   | WQ-pH – pH & Temperature Sensor                                                                                                    | 3                                                                                                    |
| 1.1.2   | Making pH Sensor Measurements                                                                                                    | 4                                                                                                    |
| 1.1.3   | Maintenance and Care                                                                                                    | 7                                                                                                    |
| 1.1.4   | pH Sensor Troubleshooting Guide                                                                                                    | 9                                                                                                    |
| Soft    | ware Operation                                                                                                    | 11                                                                                                    |
| 2.1     | Working with Data                                                                                                    | 11                                                                                                    |
| 2.2     | Data Validation and Review                                                                                                    | 14                                                                                                    |
| 2.3     | Changing Software Settings                                                                                                    | 16                                                                                                    |
| 2.4     | Science Library 1                                                                                                    | 18                                                                                                    |
| 2.5     | Help and Support 1                                                                                                    | 19                                                                                                    |
| 2.6     | Working with Project Files                                                                                                    | 20                                                                                                    |
| ppendix | 2                                                                                                    | 22                                                                                                    |
| Appen   | dix A: Material Safety Data Sheets                                                                                                    | 22                                                                                                    |
| Appen   | dix B: Warranty and Service                                                                                                    | 22                                                                                                    |
| Appen   | dix C: Computer Requirements                                                                                                    | 23                                                                                                    |
| Appen   | dix D: Step-by-Step Driver Installation                                                                                                    | 23                                                                                                    |
|         | Sens<br>1.1<br>1.1.1<br>1.1.2<br>1.1.3<br>1.1.4<br>Softw<br>2.1<br>2.2<br>2.3<br>2.4<br>2.5<br>2.6<br>ppendix<br>Append<br>Append<br>Append | Sensor Operation.         1.1       pH & Temperature Sensors.         1.1.1       WQ-pH – pH & Temperature Sensor         1.1.2       Making pH Sensor Measurements         1.1.3       Maintenance and Care         1.1.4       pH Sensor Troubleshooting Guide.         Software Operation       Image: Software Operation         2.1       Working with Data.         2.2       Data Validation and Review         2.3       Changing Software Settings.         2.4       Science Library         2.5       Help and Support         2.6       Working with Project Files <i>ppendix</i> Image: Software Setting Setting Seting Setting Setting Setting Setting Setting Setting Setting Setting Setting Setting Setting Setting Setting Setting Setting Setting Setting Setting Setting Setting Setting Setting Setting Setting Setting Setting Setting Setting Setting Seting Seting Setting Setting Setting Setting Setting Seti |

#### What is a WQSensor?

WQSensors offer the latest in smart sensor technology with direct computer interface. An integral USB connector offers a simple, hassle-free connection without meters, batteries, or power supplies - displaying the data in real-time directly onto the PC. Common water quality parameters include: temperature, dissolved oxygen, pH, ORP, NO<sub>3</sub>, NH<sub>4</sub>, and Cl.

Every sensor ships with WQSensor Software, which offers a simple graphical interface to the smart sensors. The software includes the popular NexSens SCIENCE LIBRARY with an interactive periodic table, unit converter, and other useful science utilities. Download a FREE copy today!

#### Software Installation

WQSensor Software is distributed on CD-ROM. The setup program starts automatically when the CD is inserted. If the program does not load automatically, you can manually start the setup process by running Setup.exe from the CD ROM drive. We suggest that you accept the default options presented by the WQSensor Software setup program.

#### Uninstalling WQSensors Software

If you need to uninstall WQSensor Software, click **Settings** in the **Start Menu**. Select **Control Panel**, followed by **Add / Remove Programs**. Follow the step-by-step instructions to remove WQSensor Software and all associated files.

# **1 Sensor Operation**

# 1.1 pH & Temperature Sensors

#### 1.1.1 WQ-pH - pH & Temperature Sensor

WQSensor probes come ready to go and with most of the accessories you will need. Additionally, you will need pH buffers and calibration beakers or containers. These items should be located in any lab where WQSensors will be used, or they can be purchased from a local chemical supplier. These supplies may also be purchased from a NexSens Technology dealer:

http://www.nexsens.com/company/where\_to\_buy.htm

#### **WQ-PH Sensors**

Constructed with impact resistant polycarbonate, gel electrolyte, double junction, and full pH range glass, this WQSensor is ready for thousands of measurements. An integral temperature sensor automatically compensates pH readings for sample temperature. An internally stored unique ID and GLP file ensures quality data and tracks calibration status.

mm

pH Package Includes:

- WQ-pH: pH & temperature sensor with 6 feet of cable and integral USB connector
- WQ-BOT: WQSensor storage bottle
- WQSensor LITE Software & Knowledge Library CD
- WQSensor Quick Start Guide

#### WQ-pH Sensor Specifications

| pH Range                | 0-14 pH          |        |
|-------------------------|------------------|--------|
| Temperature Measurement | 0 to 50°C        |        |
| Temperature Accuracy    | ± 0.2°C          |        |
| Junction Type           | Double Junction  |        |
| Size:                   | Electrode length | 155 mr |
|                         | Body Diameter    | 12 mm  |
|                         | Cap Diameter     | 16 mm  |
|                         | Cable Length     | 6 ft.  |

#### 1.1.2 Making pH Sensor Measurements

#### Preparing pH Sensors for Measurement

WQ-pH sensors are shipped with the pH bulb moist. Prior to using your WQ-pH for the first time, follow these three steps to condition your electrode:

- 1. Remove the protective cap or boot from the bottom of the electrode and rinse the electrode with distilled or de-ionized water. (Note: Keep the protective cap or boot for use later during storage).
- 2. Place the electrode in a beaker containing 4.0 pH buffer or 4.0 M KCI. Soak for 20 minutes.
- 3. After conditioning the electrode for 20 minutes, rinse the electrode with distilled or deionized water. The electrode is now ready for calibration and to measure pH.

**Note:** When handling pH electrodes, rinse the electrodes with distilled water before and after measuring a sample. Blot the end of the electrode with lint-free cloth to remove excess water. Never wipe the electrode to remove excess water – wiping can create static charges that interfere with correct pH measurement.

#### Making pH Measurements

The quality of results depends on the quality and accuracy of the measurement technique and standards used.

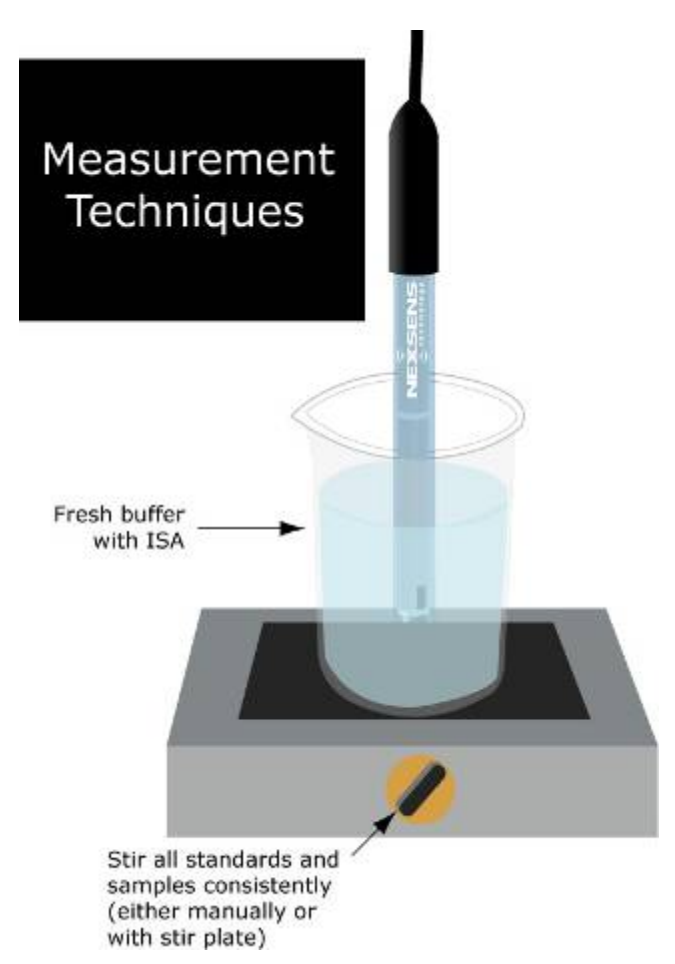

#### Calibrating pH Sensors

When calibrating the WQ-pH sensor, you will have the option to perform a 1-point, 2-point, or 3-point calibration. The pH values of the calibration buffers should bracket the pH of the sample. For maximum accuracy, a 3-point calibration is recommended.

**1-point calibration**: The 1-point calibration should be used only if adjusting a previous 2 or 3-point calibration.

**2-point calibration**: The 2-point calibration calibrates the pH probe using a buffer in the pH 7 range and another buffer in either the pH 4 or 10 range. A 2-point calibration can be used if the pH of the sample is known to be either above or below 7.

**3-point calibration**: A 3-point calibration is recommended. The 3-point calibration ensures maximum accuracy over the range of pH values. The 3-point calibration uses a buffer in the pH 7 range and two additional buffers in the pH 4 and 10 range.

- 1. Connect the WQ-pH sensor to the PC via the USB connector.
- 2. Rinse electrode with distilled or de-ionized water, blot dry, and then place in the first standard. Current readings will appear on the screen.
- 3. When readings stabilize, press the Calibrate button and click on the pH reading. Enter the value of the first standard and press the Calibrate button.
- 4. Rinse electrode with distilled or de-ionized water, blot dry and place in the second beaker. Wait for the readings to stabilize, this should take under 60 seconds.
- 5. When readings stabilize, press the Calibrate button and click on the pH reading. Enter the value of the second standard and press the Calibrate button.
- 6. Rinse electrode with distilled or de-ionized water, blot dry and place in the third beaker. Wait for the readings to stabilize, this should take under 60 seconds.
- 7. When readings stabilize, press the Calibrate button and click on the pH reading. Enter the value of the third standard and press the Calibrate button.

The calibration process is now complete. The probe should be calibrated at least once a week.

#### 1.1.3 Maintenance and Care

#### Sensor Module Assembly

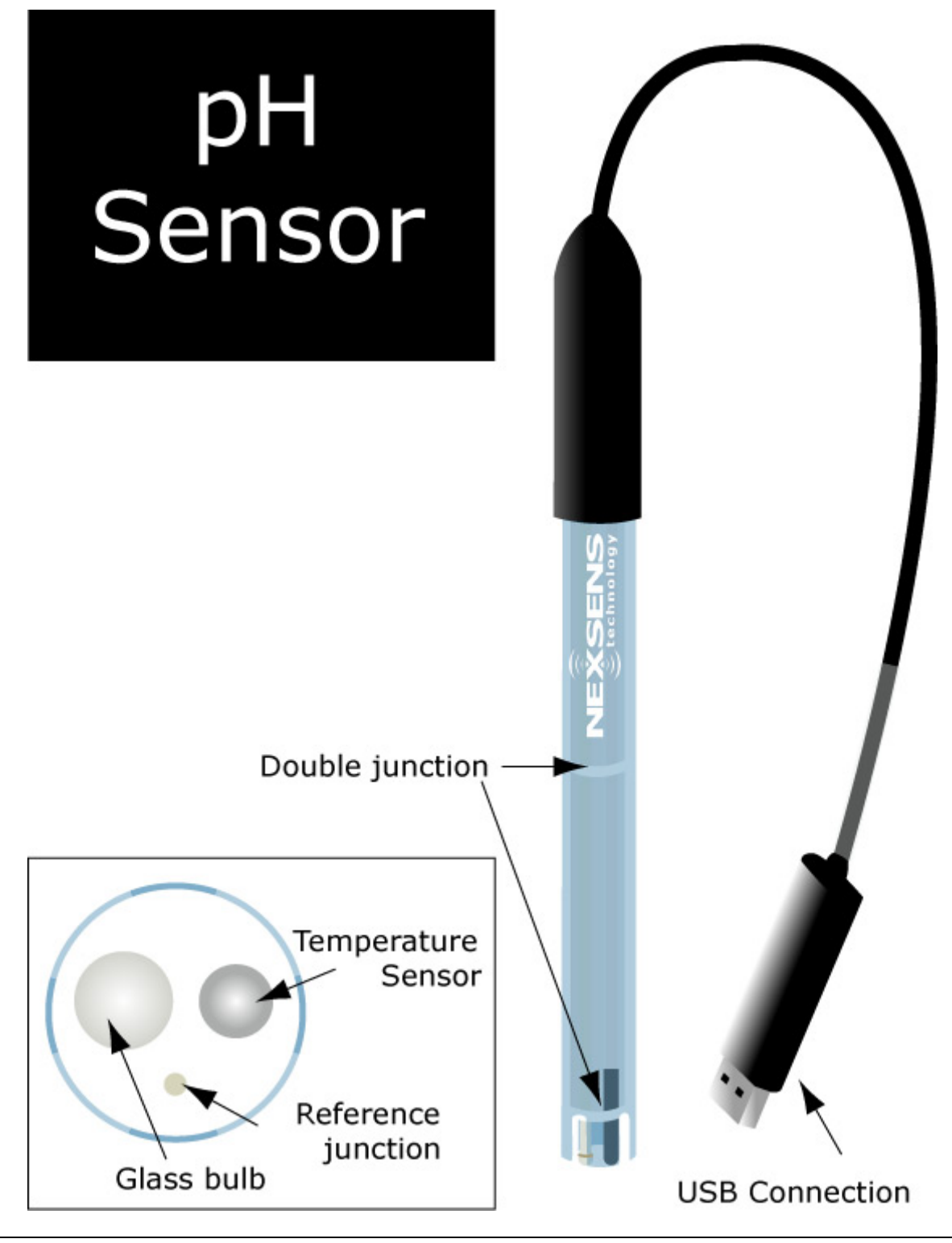

#### **Sensor Storage**

#### Short Term Storage

Between measurements, store the pH electrode in a beaker containing pH 4.00 buffer.

#### Long Term Storage

When storing for longer periods, store the pH electrode in the storage bottle which came with the electrode. The storage bottle should contain either commercially prepared storage solution, or a 1:1 solution of pH 4 buffer and 4M KCI. Ensure that the foam or cotton ball in the storage bottle is thoroughly wetted with storage solution to maintain a moist environment around the pH bulb and junction.

**Do not store the electrode in distilled or deionized water** – this will cause ions to leach out of the glass bulb and render your sensor useless. After storage, you may notice white KCI crystals deposited on your electrode. Such salt formation will not interfere with measurements. Simply rinse the electrode with distilled water to remove the crystals and blot dry before use.

#### Cleaning and Reconditioning

As the WQ-pH sensor ages, it may exhibit sluggish or noisy readings. The following procedures may improve performance.

#### **Reference Electrode Problems:**

A blocked reference junction is the most common problem of pH measurements. Symptoms include a slow response, off-scale and noisy readings.

Soak the WQ-pH sensor in a beaker of warm water (50°C) for 15 minutes to remove dried gel or salts from the junction. Then place in a beaker of warm 4M KCl solution. Set aside until it returns to room temperature. The gel should be moist and the junction flow should be restored.

#### Glass Bulb Problems:

The glass bulb of the pH probe will get dirty over time. We suggest the following solutions for cleaning:

**Protein:** Wash in a solution of liquid soap, (about 1/2 teaspoon per 200mL warm water), using a soft cloth to gently wipe the pH glass - remember that pH glass is extremely delicate and breaks very easily.

Inorganic Salts: Wash in 0.1M HCl or EDTA (DO NOT SOAK); rinse with distilled water.

**Greasy Films:** Wash in acetone or methanol **(DO NOT SOAK)**; wash with liquid soap then rinse with distilled water. After cleaning, place the electrode in the sensor storage solution or pH 4 buffer for 15 minutes prior to use.

#### 1.1.4 pH Sensor Troubleshooting Guide

Problems may arise due to errors with:

- Electrode function
- Standards
- Samples
- Technique

Follow the steps below to isolate the source of the problem.

#### **Electrode Function:**

For pH, there should be a difference of 150 to 210 mV between pH 4 and 7, as well as between pH 7 and 10. Observing the mV values provides the best means for checking electrode performance. mV values are recorded during the calibration procedure. Check calibration values in the .glp file, or follow the procedure in the calibration section.

If the mV difference is not within the normal range, follow the Cleaning and Reconditioning procedures described in the "Cleaning and Reconditioning" section.

If the electrode slope is still outside the normal range after this procedure, please contact the NexSens Technical Service Department for assessment.

#### Standards:

The quality of results depends greatly upon the quality of the standards. Use fresh standards when problems arise; it could save hours of troubleshooting. Errors may result from contamination of prepared standards.

Keep all standards tightly covered when not in use.

#### Samples:

If the electrodes work properly in standards, but not in samples, there may be interfering ions, complexing agents, or substances which could affect responses. If possible, determine the composition of the samples and use the appropriate complexing agents for interfering ions.

Check that the value of the solution is within the operating range of the probe.

Be sure that the expected concentration of the sample is within the measurement range of the probe.

#### Technique:

Closely follow the methods described in the "Making pH Measurements".

# 2 Software Operation

# 2.1 Working with Data

After running WQSensors software and connecting a WQSensor, real time data can be viewed in the **Sensors** menu. When a single sensor is connected it will be displayed as shown. The serial number of the sensor, as well as the time of last obtained reading, is displayed on the bottom of the screen.

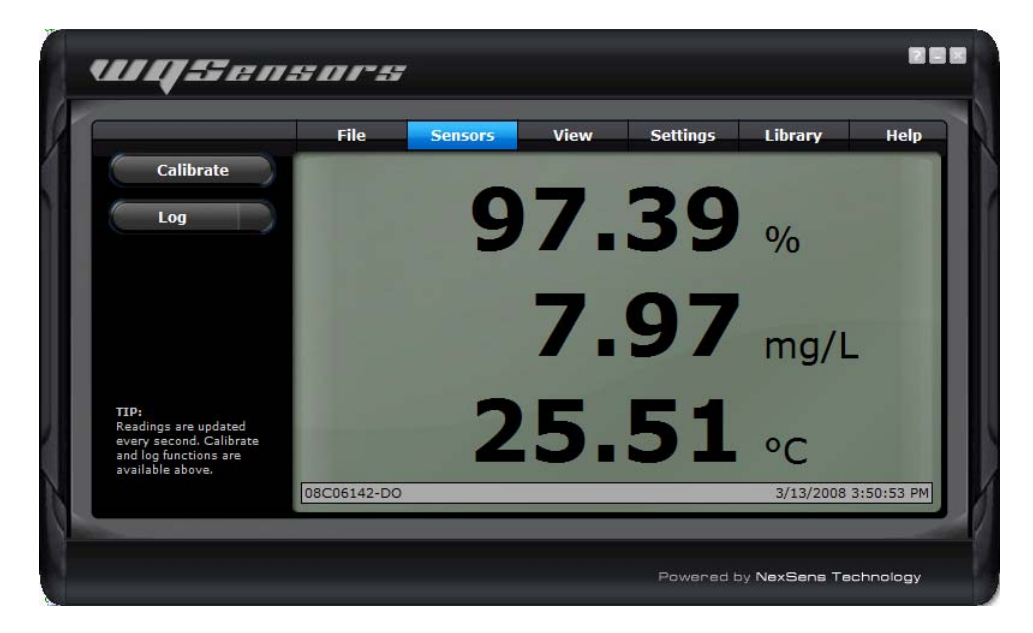

If multiple sensors are connected, they will be displayed in a tabular format as shown. Numerical buttons on the bottom of the screen allow scrolling through each panel of four sensors.

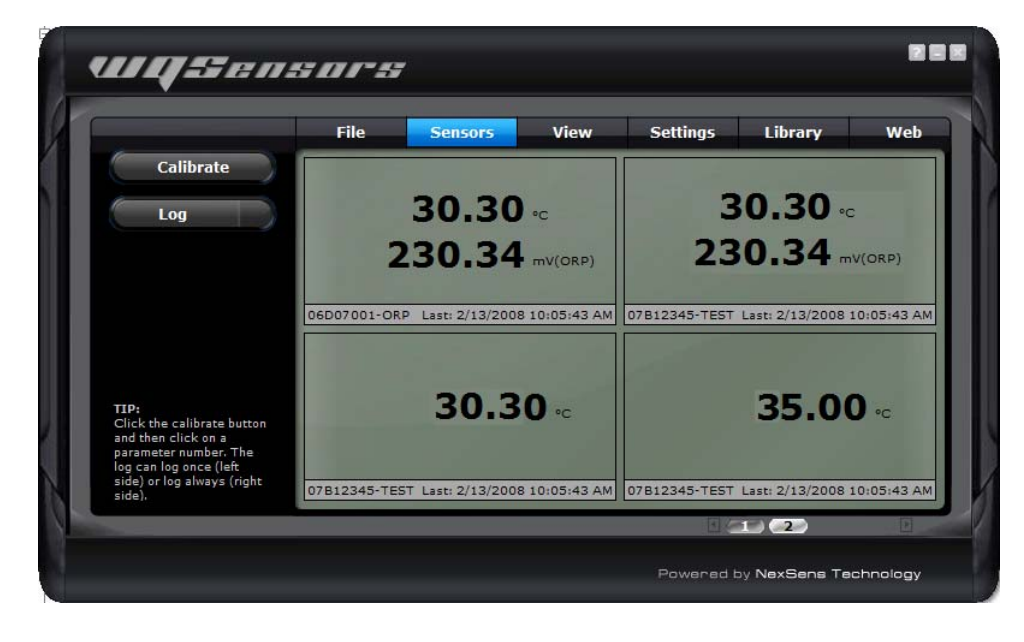

#### Logging Data

Data can be logged either as single measurements or as a stream of measurements over userspecified time intervals. This interval can be specified by clicking the **Interval** button in the **Settings** menu. Logged data can be viewed by clicking the **Report** button in the **View** menu.

To log a single data point, click on the left hand side of the **Log** button. The left side of the button will turn blue and a short animation with the letter L will display on the bottom left hand corner of the screen.

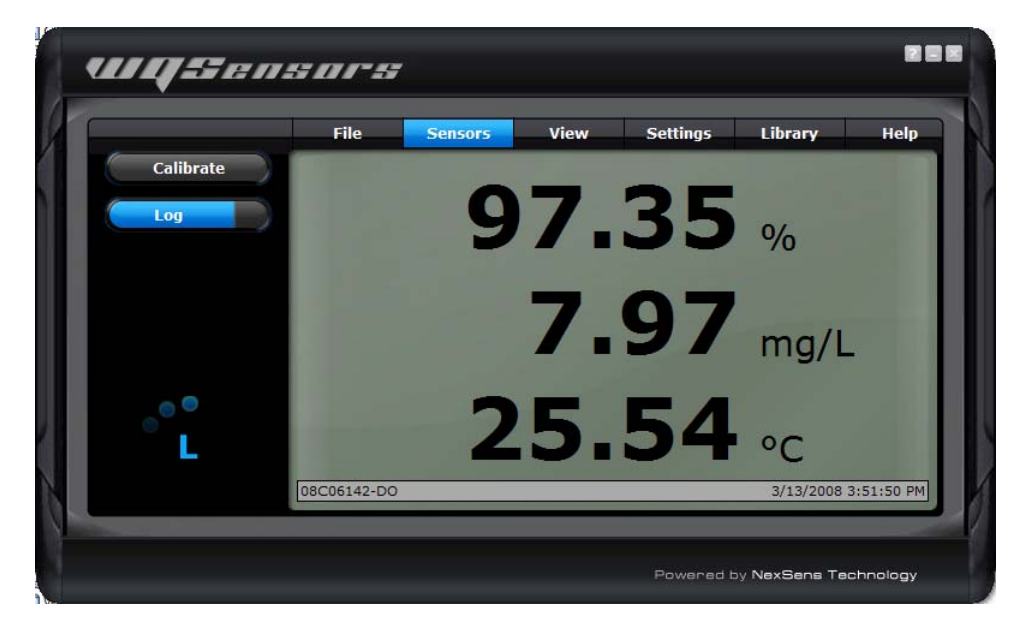

To start logging continuous measurements at the user defined interval, click on the right hand side of the **Log** button. The entire button will turn blue and at the log interval, a short animation with the letter **L** will display on the bottom left hand corner of the screen.

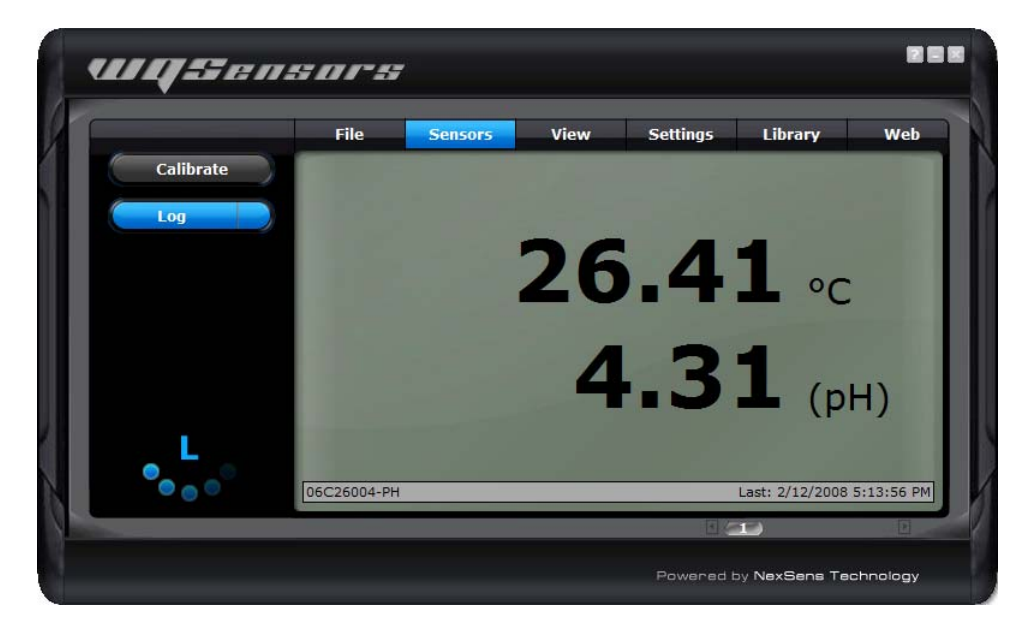

#### **Calibrating Sensor Readings**

To calibrate Sensor Readings:

- 1. Click on the Calibrate button
- 2. Select the parameter reading to calibrate as shown below
- 3. Enter the calibrated value
- 4. Click the Calibrate button again to complete the change

A short animation with the letter C will display on the bottom left hand corner of the screen. Temperature and mV values cannot be calibrated (except for calibration of ORP). This calibration is stored on the sensor, which means that the sensor can be calibrated on one computer and still returned calibrated results no matter which other computers it is used on.

Refer to the calibration guidelines in the sensor sections earlier in this manual for information on when and what values to calibrate with.

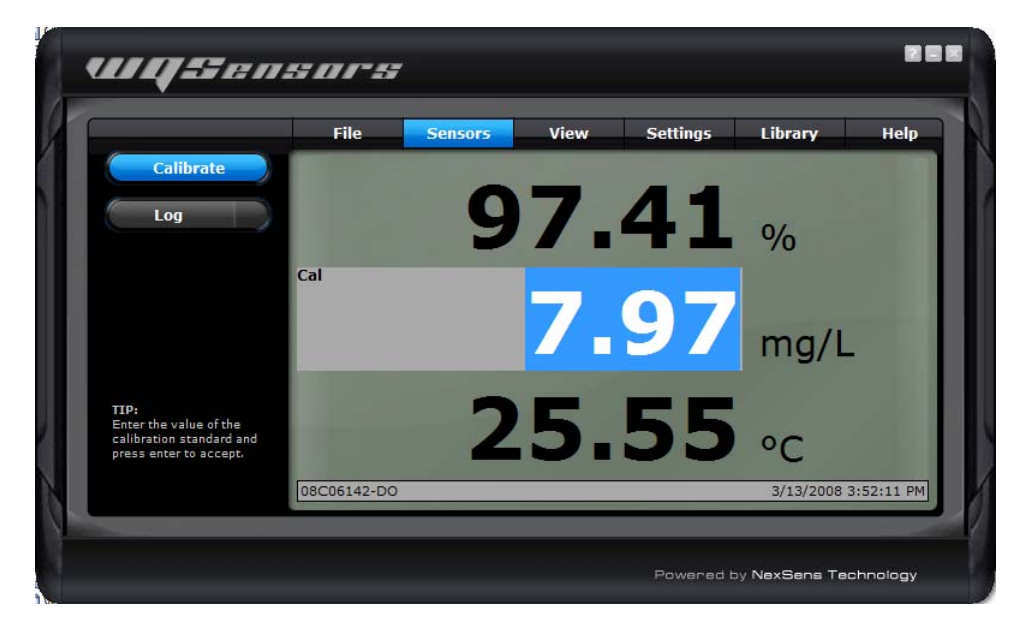

# 2.2 Data Validation and Review

#### **Good Laboratory Practice Files**

WQSensors software automatically records every calibration to a Good Laboratory Practice (GLP) file. The GLP file will include the time, data, sample readings, and diagnostic data for each calibration. This file is stored on the sensor and will carry over from PC to PC.

|                                                 | File                                                     | Sensors                               | View                                                                    | Settings                                               | Library                                | Help  |
|-------------------------------------------------|----------------------------------------------------------|---------------------------------------|-------------------------------------------------------------------------|--------------------------------------------------------|----------------------------------------|-------|
| Report                                          | Good Labo                                                | ratory Prac                           | tices Files                                                             |                                                        |                                        |       |
| GLP                                             | 06D07001<br>08B25109<br>08B21073<br>08B29084<br>07B17043 | I-ORP<br>D-DO<br>B-CL<br>I-DO<br>B-BR | Sensor Type: Dis<br>Manufacture Dat<br>Serial Number: (<br>Part#: WO-DO | ssolved Oxy<br>te: 02/29/0<br>08B29084-D<br>Rev: 1 Ver | nation<br>gen Sensor<br>8<br>90<br>• 1 |       |
|                                                 | 08820097                                                 | -CA                                   | 1411#1.110 00,                                                          | GLP Recor                                              | ds                                     |       |
|                                                 |                                                          |                                       | Time                                                                    | Tem                                                    | p(C) Cal Val                           | mV    |
|                                                 |                                                          |                                       | 03/04/08 11:0                                                           | 3PM 2                                                  | 4.95 745.00                            | 47.40 |
|                                                 |                                                          |                                       | 03/04/08 11:0                                                           | 2PM 2                                                  | 4.94 522.00                            | 47.24 |
|                                                 |                                                          |                                       | 03/04/08 11:0                                                           | 2PM 2                                                  | 4.93 740.00                            | 47.20 |
| TIP:                                            |                                                          |                                       | 03/04/08 10:5                                                           | OPM 7                                                  | 4.92 735.00                            | 47.36 |
| A GLP file tracks the<br>calibration record and |                                                          |                                       | 12/31/69 7:00                                                           | PM 2                                                   | 4.88 760.00                            | 47.24 |
| saves the factory                               |                                                          |                                       | 12/31/69 7:00                                                           | PM 2                                                   | 4.74 760.00                            | 47.28 |
| calibration.                                    |                                                          |                                       | 12/31/69 7:00                                                           | PM 2                                                   | 4.73 760.00                            | 47.13 |

#### **Data Reports**

Data is stored inside WQSensors software project files and can be viewed in graphical, statistical, and tabular formats. To view this data click the **View** button, then click the **Report** button. Select the desired report options and then click **Generate**.

|                                                           | File                                | Sensors                                               | View            | Settings                                         | Library               | Hel |
|-----------------------------------------------------------|-------------------------------------|-------------------------------------------------------|-----------------|--------------------------------------------------|-----------------------|-----|
| Report                                                    | Generat                             | e Report                                              |                 |                                                  |                       |     |
| GLP                                                       | 교 Date                              | Range ———<br>ude all project                          | data Pro<br>Aut | port Summary<br>ject Projec<br>thor <u>NexSe</u> | .t_1<br>ns Technology |     |
| TIP:<br>Review & update the<br>report display options and | 교 Inclu<br>전 Sun<br>전 Graj<br>Senso | de Sections —<br>mary 더 Statis<br>ph 더 Data<br>r List | tics wo         | port Descriptic<br>Sensors Sample                | Project               |     |
| click Generate to create a<br>report.                     |                                     |                                                       | Generate        | Options                                          |                       |     |

From the report tool bar data can be saved, printed, or exported to Microsoft Excel ©.

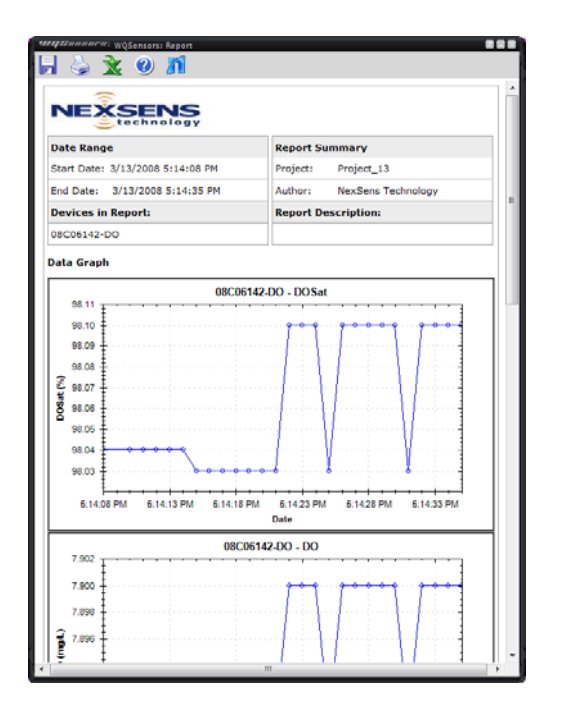

|        |                      | 08C0614 | 2-DO |             |
|--------|----------------------|---------|------|-------------|
| Sample | Date/Time            | DOSat   | DO   | Temperature |
|        |                      | %       | mg/L | С           |
|        | 3/13/2008 5:14:08 PM | 98.04   | 7.89 | 26.42       |
| 2      | 3/13/2008 5:14:10 PM | 98.04   | 7.89 | 26.42       |
| 3      | 3/13/2008 5:14:11 PM | 98.04   | 7.89 | 26.42       |
| ŧ.     | 3/13/2008 5:14:12 PM | 98.04   | 7.89 | 26.42       |
| 5      | 3/13/2008 5:14:13 PM | 98.04   | 7.89 | 26.43       |
| ;      | 3/13/2008 5:14:14 PM | 98.04   | 7.89 | 26.43       |
| ,      | 3/13/2008 5:14:15 PM | 98.03   | 7.89 | 26.43       |
| 3      | 3/13/2008 5:14:16 PM | 98.03   | 7.89 | 26.43       |
|        | 3/13/2008 5:14:17 PM | 98.03   | 7.89 | 26.43       |
| .0     | 3/13/2008 5:14:18 PM | 98.03   | 7.89 | 26.43       |
| 1      | 3/13/2008 5:14:19 PM | 98.03   | 7.89 | 26.43       |
| 2      | 3/13/2008 5:14:20 PM | 98.03   | 7.89 | 26.43       |
| .3     | 3/13/2008 5:14:21 PM | 98.03   | 7.89 | 26.43       |
| 4      | 3/13/2008 5:14:22 PM | 98.1    | 7.9  | 26.43       |
| 5      | 3/13/2008 5:14:23 PM | 98.1    | 7.9  | 26.43       |
| .6     | 3/13/2008 5:14:24 PM | 98.1    | 7.9  | 26.43       |
| 7      | 3/13/2008 5:14:25 PM | 98.03   | 7.89 | 26.43       |
| .8     | 3/13/2008 5:14:26 PM | 98.1    | 7.9  | 26.43       |
| .9     | 3/13/2008 5:14:27 PM | 98.1    | 7.9  | 26.43       |
| 20     | 3/13/2008 5:14:28 PM | 98.1    | 7.9  | 26.43       |
| 21     | 3/13/2008 5:14:29 PM | 98.1    | 7.9  | 26.43       |
| 2      | 3/13/2008 5:14:30 PM | 98.1    | 7.9  | 26.43       |
| 23     | 3/13/2008 5:14:31 PM | 98.03   | 7.89 | 26.43       |
| 24     | 3/13/2008 5:14:32 PM | 98.1    | 7.9  | 26.43       |
| 25     | 3/13/2008 5:14:33 PM | 98.1    | 7.9  | 26.43       |
| 26     | 3/13/2008 5:14:34 PM | 98.1    | 7.9  | 26.43       |
| 27     | 3/13/2008 5:14:35 PM | 98.1    | 7.9  | 26.43       |
| 28     | 3/13/2008 5:14:36 PM | 98.1    | 7.9  | 26.43       |
| 29     | 3/13/2008 5:14:37 PM | 98.1    | 7.9  | 26.43       |
| 30     | 3/13/2008 5:14:38 PM | 98.1    | 7.9  | 26.43       |
| 1      | 3/13/2008 5:14:39 PM | 98.1    | 7.9  | 26.43       |

### 2.3 Changing Software Settings

Customizable options are available in WQSensors software in the Application Settings menu.

#### Show introduction animation?

This option specifies whether to display the opening animation that plays each time WQSensors software is started. Un-checking this box will disable the software from playing the animation each time.

#### **Remember last menu location?**

This option specifies whether the WQSensors software should reload the last menu opened each time the WQSensors software starts. Un-checking this box will make the **Sensors** menu the default page when starting WQSensors software. This feature is useful if a specific **Library** menu table or formula is used often.

#### **Convert Celsius to Fahrenheit?**

This option specifies whether to display temperature values in Celsius or Fahrenheit. Un-checking this box will display all temperature readings in degrees Fahrenheit.

#### Show mV values?

This option specifies whether the **Sensors** menu should display the mV readings from the sensors. Un-checking this box will disable the display of mV values. mV readings are diagnostic information and are not required to take measurements. They are useful, however, in determining sensor performance and calibration.

| _           | File       | Sensors           | View      | Settings | Library | He |
|-------------|------------|-------------------|-----------|----------|---------|----|
| Interval    | Applicatio | on Settings       |           |          |         |    |
| Application | Show i     | introduction an   | imation?  |          |         |    |
| D-DO Sensor | ☑ Remen    | nber last menu    | location? |          |         |    |
|             | 년 Conve    | rt celsius to fal | nrenheit? |          |         |    |
|             | ⊠ Show i   | mV values?        |           |          |         |    |
|             |            |                   |           |          |         |    |
|             |            |                   |           |          |         |    |
|             |            |                   |           |          |         |    |
|             |            |                   |           |          |         |    |

#### Changing Log Interval

The intervals at which the sensor logs data can be changed in the Software Logging Interval menu. Clicking the **Interval** button on the **Settings** menu displays the current log interval in seconds. To change the interval, enter a new value and click **Apply**.

|                                                                                                    | File     | Sensors             | View     | Settings  | Library | He |
|----------------------------------------------------------------------------------------------------|----------|---------------------|----------|-----------|---------|----|
| Interval                                                                                                    | Softwar  | e Logging Interva   | ų —      |           |         |    |
| Application                                                                                                  | The logg | ing interval is cur | rently 1 | (seconds) |         |    |
| WQ-DO Sensor                                                                                                 |          | Apply               |          |           |         |    |
| IP:<br>he log interval sets the<br>terval that data points<br>III be saved when<br>ontinuously logging data. |          |                     |          |           |         |    |

Please see the Logging Data section for starting and stopping this feature.

# 2.4 Science Library

The WQSensor software **Library** menu is a desktop reference for water, wastewater, and environmental professionals. It's packed with tables, calculations, and many conversions.

Features include:

- Converting units of measure
- Calculating flow over a weir
- Determining the inside diameter of PVC pipe
- Finding the ammonia tolerance level for rainbow trout
- Determining the atomic weight of bromine
- · Finding the concentrations of elements in sea water
- And much more...

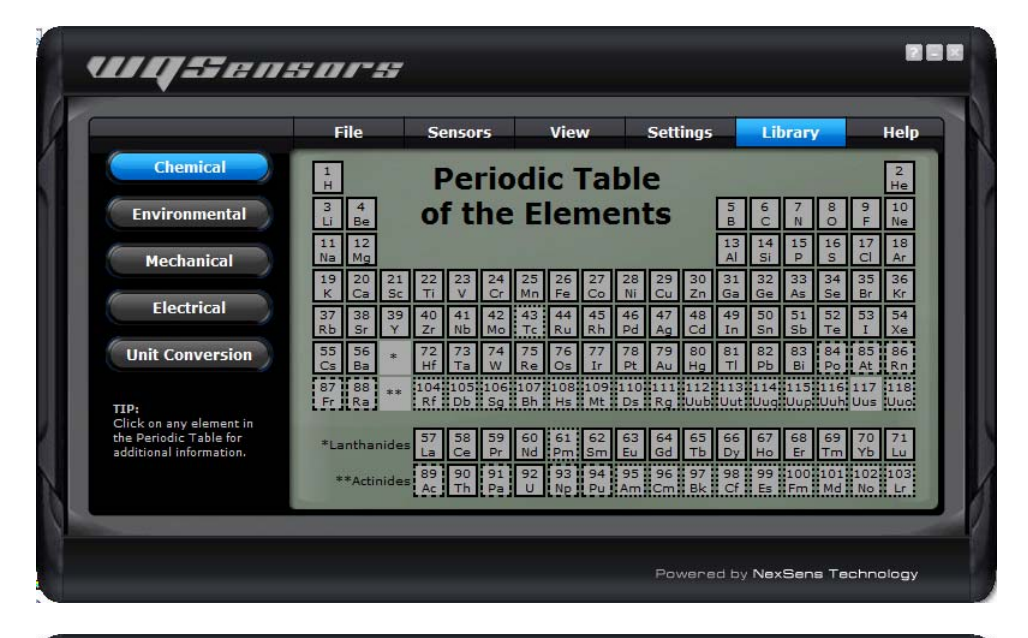

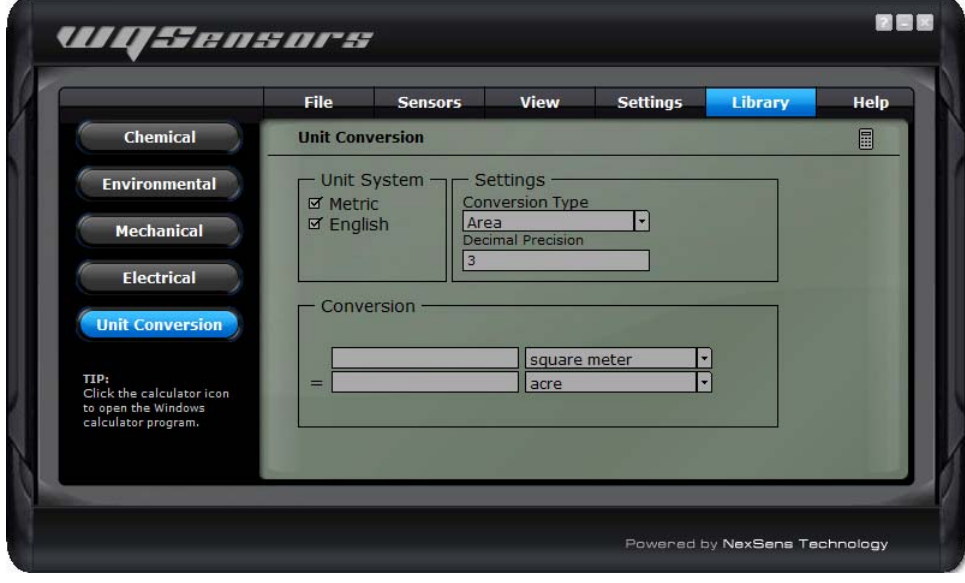

# 2.5 Help and Support

WQSensors software integrates the internet into part of its functionality. Software updates, technical support, and other information can be obtained in the **Help** menu.

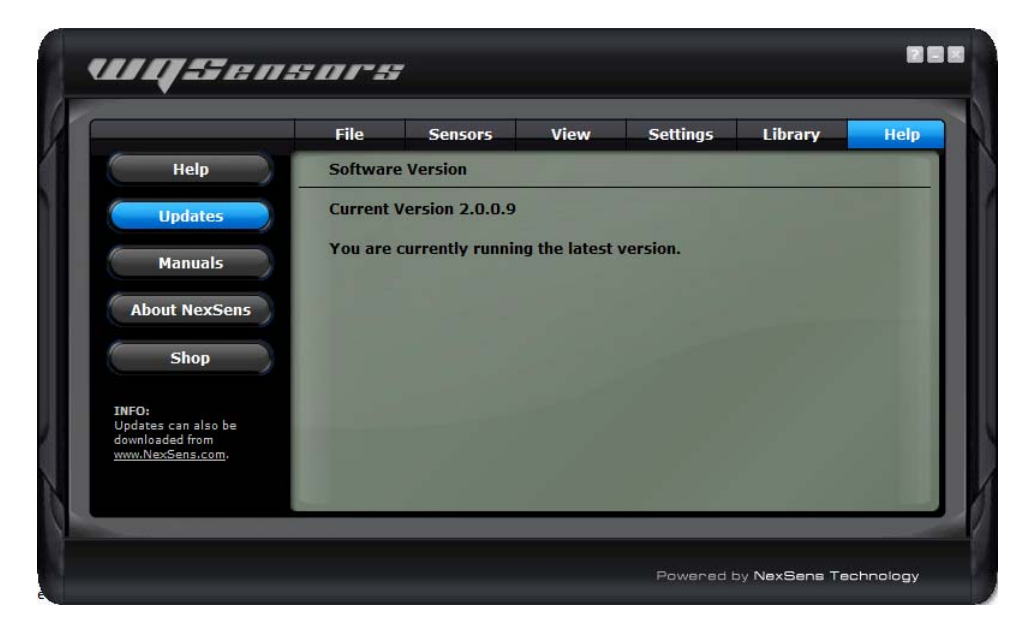

#### **Technical questions or comments**

NexSens technical staff can be reached right inside of the program. Click on the **Help** button in the **Help** menu to send an email directly to NexSens technical support. Be sure to include a name and email address that they can contact you with. If you would prefer to be contacted by phone, include that in the message along with your phone number.

|                                         | File      | Sensors          | View              | Settings         | Library                | He      |
|-----------------------------------------|-----------|------------------|-------------------|------------------|------------------------|---------|
| Help                                    | WQSens    | ors Software H   | elp               |                  |                        |         |
| Updates                                 | Througho  | out the software | , click the '?' i | mark icon on top | right corner of        | the     |
|                                         | to contac | t a NexSens tec  | hnical suppor     | t representative | ely, use the for<br>2. | in Delo |
| Manuals                                 | Name      |                  |                   |                  |                        |         |
| About NexSens                           | Emai      |                  |                   |                  |                        |         |
| Char                                    | Message   | 2                |                   |                  |                        |         |
| Shop                                    |           |                  |                   |                  |                        |         |
| NFO:                                    | 1.0       |                  |                   |                  |                        |         |
| isit us on the web at<br>ww.NexSens.com |           |                  |                   |                  |                        |         |
|                                         |           | Send Email       |                   |                  |                        |         |
|                                         | Sec. 1    |                  |                   |                  |                        |         |

Note: An internet connection is not required to run WQSensors software.

# 2.6 Working with Project Files

When WQSensors software first runs, it defaults to **Project\_1**. This is simply a default name for the default project file. Each project file contains information about every sensor that was connected to the computer while that file was open, as well as any data that was collected during that time as well.

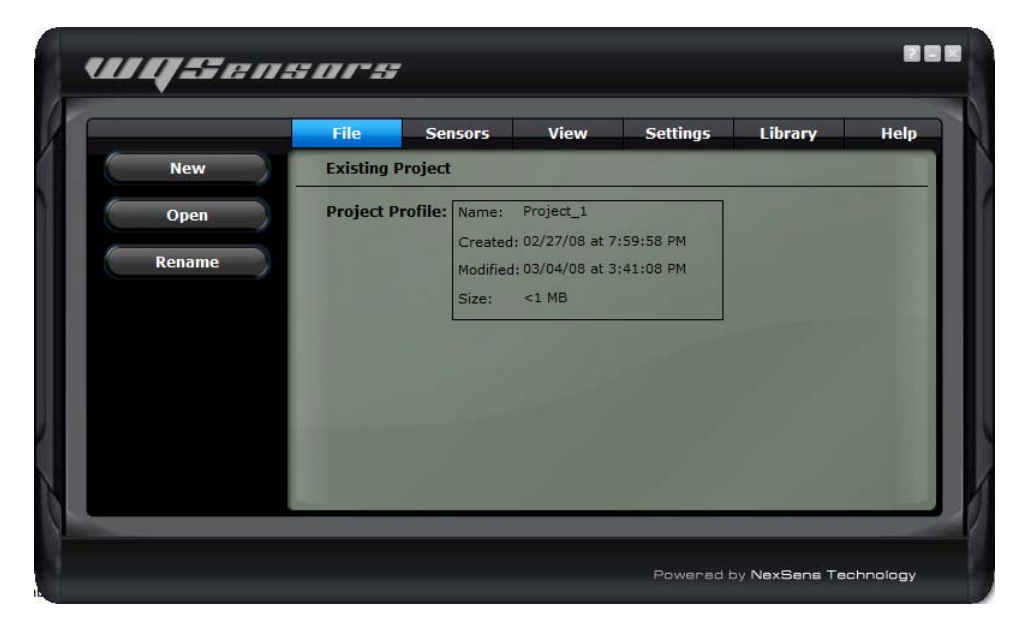

#### Creating new project files

To create a new project, for a specific experiment or study, click the **New** button in the **File** menu and enter a project name. Click **OK** when finished.

|                                                                   | File    | Sensors         | View  | Settings | Library | He |
|-------------------------------------------------------------------|---------|-----------------|-------|----------|---------|----|
| New                                                               | New Pro | ject            | 1.1.1 |          |         | D  |
| Open                                                              | Project | Name: Project_2 | 2     |          |         |    |
| Rename                                                            | 1.1     |                 |       |          |         |    |
|                                                                   |         |                 |       |          |         |    |
|                                                                   |         |                 |       |          |         |    |
| IP:                                                               |         |                 |       |          |         |    |
| nter a new project name<br>nd click OK to create a<br>ew project. |         |                 |       |          |         |    |
|                                                                   |         |                 |       |          |         |    |

#### Open an existing project

To open a previously created project, select **Open** from the **File** menu. Select the project to open and click **OK**. WQSensors software will begin using that project file as the current project.

| -                                                                                      | File        | Sensors View                                                           | Settings | Library                                                                                            | Hel         |
|----------------------------------------------------------------------------------------|-------------|------------------------------------------------------------------------|----------|----------------------------------------------------------------------------------------------------|-------------|
| New                                                                                    | Open Projec | t                                                                      |          |                                                                                                    | $\boxtimes$ |
| Open<br>Rename                                                                         | Projects:   | Name<br>Project_1<br>Project_2<br>Project_3<br>Project_4<br>Project_10 |          | Date Modified<br>03/10/08 1:15<br>03/10/08 1:39<br>03/10/08 1:56<br>03/10/08 2:09<br>03/10/08 9:17 |             |
| TIP:<br>Select a project from the<br>list and click OK to open<br>an existing project. | Open Projec | t:                                                                     |          | OK Cance                                                                                           | el          |

#### **Renaming project files**

To rename the current project, select **Rename** from the **File** menu. Enter a new name and click **OK**.

To rename projects, other than the current one, simply select **Open** and select the project to be renamed from the list of existing projects. This project can then be renamed on this tab.

|                                                                                                 | File Se          | nsors                                 | View                                                             | Settings               | Library | He |
|-------------------------------------------------------------------------------------------------|------------------|---------------------------------------|------------------------------------------------------------------|------------------------|---------|----|
| New                                                                                             | Rename Projec    | t                                     |                                                                  |                        |         | D  |
| Open                                                                                            | New Name:        | Project_                              | 1                                                                |                        |         |    |
| Rename                                                                                          | Project Profile: | Name:<br>Created<br>Modified<br>Size: | <pre>&gt;roject_1 : 02/27/08 at 7 : 03/04/08 at 3 &lt;1 MB</pre> | :59:58 PM<br>:41:08 PM |         |    |
| rIP:<br>Enter a new project name<br>and then click the OK<br>outton to save the name<br>change. |                  |                                       | ок                                                               | Cancel                 |         |    |

# Appendix

# Appendix A: Material Safety Data Sheets

Material Safety Data Sheets can be found at: http://www.nexsens.com/support/msds.htm

# Appendix B: Warranty and Service

NexSens Technology, Inc. warrants WQSensors against defects in materials or workmanship for a period of 6 months (extended warranties up to 2 years are available for purchase) from the date of delivery to the original customer. This warranty is limited to the replacement or repair of such defects, without charge, when the instrument is returned to NexSens Technology, Inc. Damage due to accidents, misuse, tampering, lack of reasonable care, loss of parts, failure to perform prescribed maintenance, or accidents of nature are not covered. This warranty excludes all other warranties, express or implied, and is limited to a value not exceeding the purchase price of the instrument.

#### Limitation of Warranty

This warranty is not applicable to any NexSens Technology, Inc. product damage or failure caused by (i) failure to install, operate or use the product in accordance with NexSens Technology, Inc. written instructions, (ii) abuse or misuse of the product, (iii) failure to maintain the product in accordance with NexSens Technology, Inc. written instructions, (iv) any improper repairs to the product, (v) use of defective or improper components or parts in servicing or repairing the product, (vi) modification of the product in any way not expressly authorized by NexSens Technology, Inc., or (vii) performance issues such as loss of slope and speed of response. Long-term sensor performance is highly dependent on proper care and storage, which is the responsibility of the end user.

**Warning:** NexSens Technology, Inc. products are not authorized for use as critical components in any life support system where failure of the product is likely to affect its safety or effectiveness.

Authorized U.S. Service Centers

Corporate Headquarters –
NexSens Technology, Inc.
1415 Research Park Drive
Dayton, Ohio 45432

- Phone: (937) 426-2703
- Fax: (937) 426-1125
- E-Mail: <u>support@nexsens.com</u>

# Appendix C: Computer Requirements

WQSensor Software requires the following minimum system configuration:

- Pentium class PC
- 64 MB RAM
- 100 MB hard drive
- 2MB video card
- CD-ROM drive for Software installation
- Adobe Flash
- Windows 2000 (SP1 or higher) or Windows XP

### Appendix D: Step-by-Step Driver Installation

After installation of the WQSensor Software, USB communicate with the sensor will be enabled. When the adapter is plugged in for the first time, Windows will automatically recognize it and start the **Found New Hardware** wizard. See the following sections for details.

#### **Installation for Windows 2000**

When the USB adapter is plugged in for the first time, Windows will detect and start the Found New Hardware Wizard:

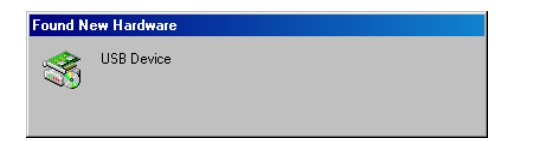

1. Click Next when the Found New Hardware Wizard dialog box appears.

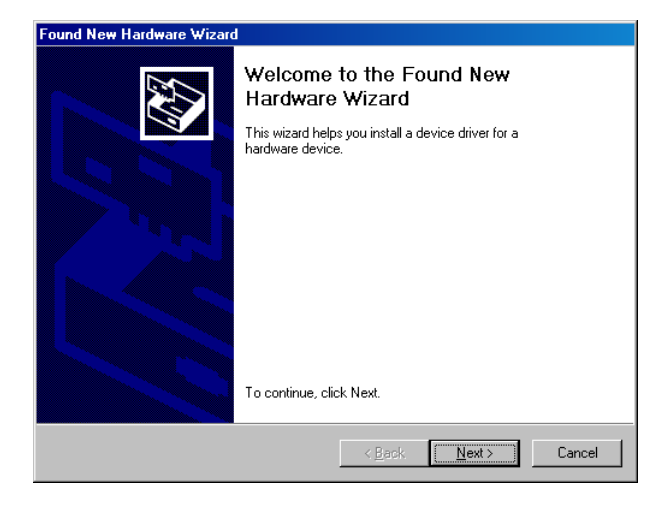

2. Check the "Search for suitable driver for my device" option. Click Next to continue.

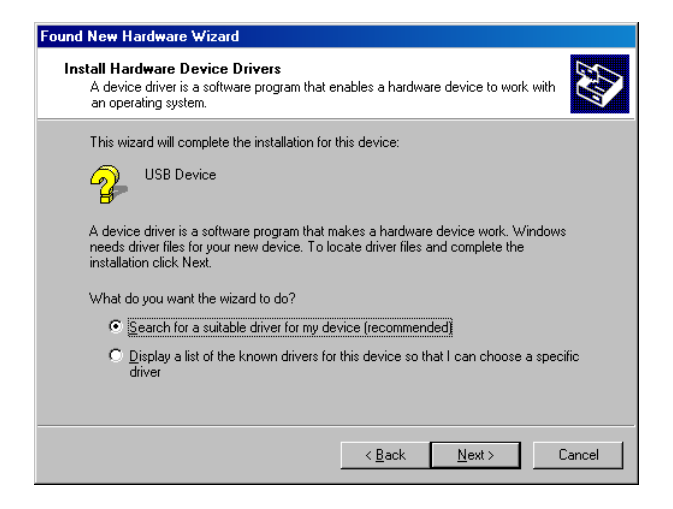

**3a.** If the **WQSensor installation CD** is in the CD-ROM drive, place a check mark in the "CD-Rom drives" option and click **Next**. This is the recommended method, if the WQSensor CD is available. Windows will scan the CD and automatically install the driver.

**3b.** If the WQSensor software is unavailable or the software has been downloaded from the internet. Check "Specify a location" and click **Next**.

| Found New Hardware Wizard                                                                                                    |
|----------------------------------------------------------------------------------------------------|
| Locate Driver Files<br>Where do you want Windows to search for driver files?                                                                                |
| Search for driver files for the following hardware device:                                                                                                  |
| USB Device                                                                                                    |
| The wizard searches for suitable drivers in its driver database on your computer and in<br>any of the following optional search locations that you specify. |
| To start the search, click Next. If you are searching on a floppy disk or CD-ROM drive,<br>insert the floppy disk or CD before clicking Next.               |
| Optional search locations:                                                                                                    |
| Floppy disk drives                                                                                                    |
| CD-ROM drives                                                                                                    |
| Specify a location                                                                                                    |
| Microsoft Windows Update                                                                                                    |
|                                                                                                    |
| < <u>B</u> ack <u>N</u> ext > Cancel                                                                                                    |

Click **Browse** and go to the location of the driver. By default the driver is located in "C:\Program Files\NexSens\WQSensor\Driver\wqsensor.inf". Click **Open.** 

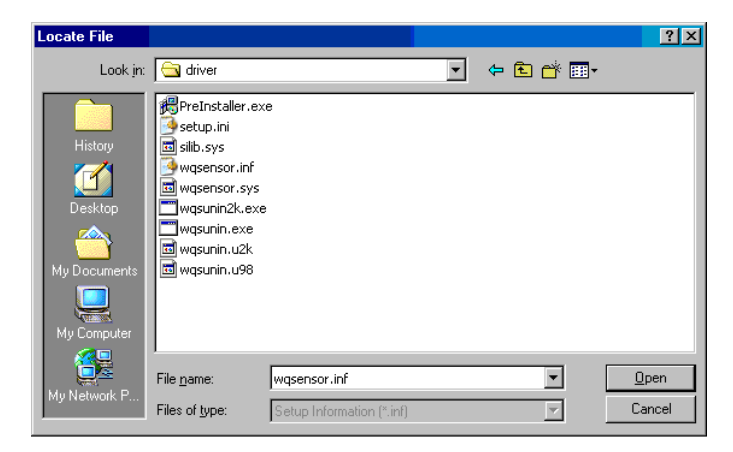

Click **OK** to continue.

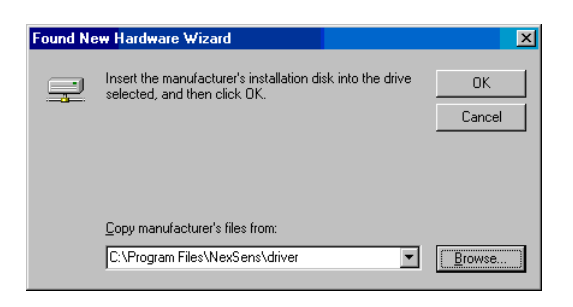

4. Once Windows has successfully found the driver, click Next.

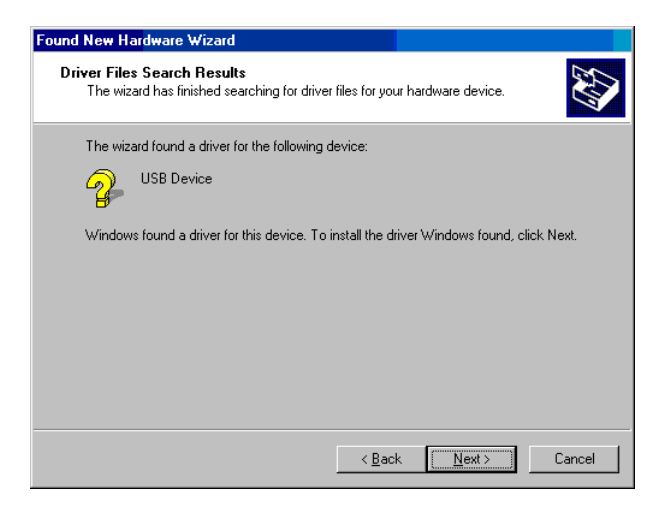

**5.** Click **Finish** in the following window. Make sure that the driver has been successfully installed.

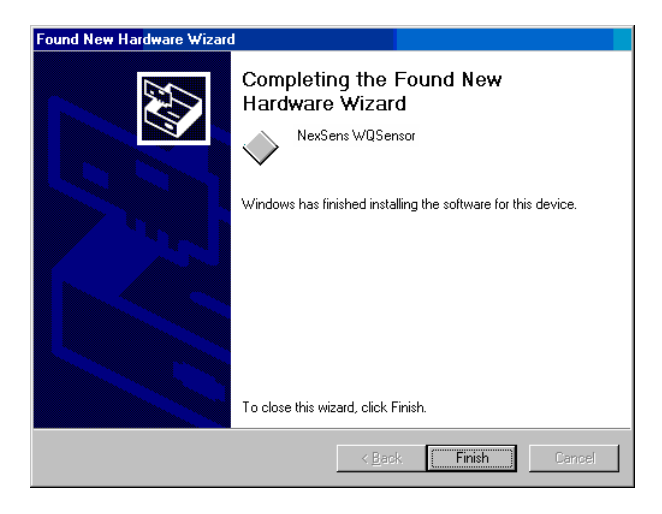

**Note:** The above steps only need to be completed successfully once.

#### Installation for Windows XP

When the USB adapter is plugged in for the first time, Windows will detect and start the Found New Hardware Wizard:

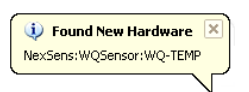

1. Select No, not this time and click Next, when the Found New Hardware Wizard appears.

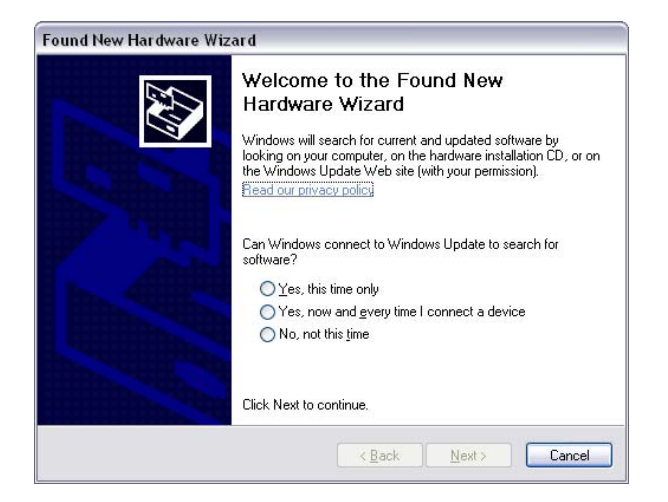

**2a.** If the **WQSensor installation CD** is in the CD-ROM drive then click the **Install the Software automatically** option and click **Next**. This is the recommended method, if the WQSensor CD is available. Windows will scan the CD and automatically install the driver.

![](_page_26_Picture_7.jpeg)

**2b.** If the WQSensor software is unavailable or the software has been downloaded from the internet. Check "Specify a location" and click **Next**.

![](_page_27_Picture_2.jpeg)

Click **Browse** and go to the location of the driver. By default the driver is located in "C:\Program Files\NexSens\WQSensor\Driver\wqsensor.inf".

![](_page_27_Picture_4.jpeg)

#### Click Ok

| Browse For Folder                                                                                    |  |  |  |  |
|----------------------------------------------------------------------------------------------------|--|--|--|--|
| Select the folder that contains drivers for your hardware.                                           |  |  |  |  |
| WQSensor<br>wtmp<br>devlb<br>Driver<br>B FirmwareUpdate<br>SampleDatabaseWalkthrou<br>SoftwareUpdate |  |  |  |  |
| To view any subfolders, click a plus sign above.                                                     |  |  |  |  |
| OK Cancel                                                                                            |  |  |  |  |

**3.** If the following dialog box appears, click **Continue Anyway**.

![](_page_28_Picture_2.jpeg)

4. Windows will search for the driver.

| Found New Hardware Wizard             | Found New Hardware Wizard                                                                                          |  |
|---------------------------------------|----------------------------------------------------------------------------------------------------|--|
| Please wait while the wizard searches | Please wait while the wizard installs the software                                                                 |  |
| NexSens:WQSensor:WQ-TEMP              | NexSens WQSensor                                                                                                   |  |
| 3                                     |                                                                                                    |  |
|                                       |                                                                                                    |  |
|                                       | Setting a system restore point and backing up old files in<br>case your system needs to be restored in the future. |  |
| Cancel                                | < <u>Back</u> <u>N</u> ext > Cancel                                                                                |  |

Make sure that the driver has been successfully installed. If it has been, click Finish.

![](_page_28_Picture_6.jpeg)

**Note:** The above steps only need to be completed successfully once.

If for any reason the following window appears:

| Hardware Update Wizard |                                                                                                    |  |  |
|------------------------|----------------------------------------------------------------------------------------------------|--|--|
|                        | Cannot Install this Hardware                                                                                                    |  |  |
|                        | There was a problem installing this hardware:                                                                                                    |  |  |
|                        | USB Device                                                                                                    |  |  |
|                        | An error occurred during the installation of the device:                                                                                              |  |  |
| 1                      | The driver cannot be installed because it is either not<br>digitally signed or not signed in the appropriate manner.<br>Contact your hardware vendor. |  |  |
|                        | Click Finish to close the wizard.                                                                                                    |  |  |
|                        | Kack Finish Cancel                                                                                                    |  |  |

The driver will need to be reinstalled. Typically Windows will not redisplay the Found New Hardware wizard automatically again. Therefore Windows Device Manager will have to be used.

The Device Manager can be accessed by going to the **Start** menu and clicking on **Control Panel**. Click on the file labeled **System**.

| 🕞 Control Panel                                                                                  |                                                                                                    |                                                                                                    | 🛛                |
|--------------------------------------------------------------------------------------------------|----------------------------------------------------------------------------------------------------|----------------------------------------------------------------------------------------------------|------------------|
| Ele Edit View Favorites I                                                                        | aols Help                                                                                                    |                                                                                                    | <b>R</b>         |
| G NK + O + 🔊 🖉                                                                                   | 🔎 Search 🛛 🍋 Folders 🛛 🛄 -                                                                                                    |                                                                                                    |                  |
| Address 🔂 Control Panel                                                                          |                                                                                                    |                                                                                                    | 💌 🔁 Go 🛛 Links 🏁 |
| Control Panel  Control Panel  Switch to Category Wew  See Also  Windows Update  Help and Support | <ul> <li>Accessibility Options</li> <li>Add Hardware</li> <li>Add Interdware Programs</li> <li>Add in stadies Programs</li> <li>Add in stadies Programs</li> <li>Automatic Updates</li> <li>Bustern Diskey</li> <li>Polsker Options</li> <li>Polsker Options</li> <li>Phone and Modern Options</li> <li>Phone and Haden Options</li> <li>Phone and Haden Options</li> <li>Phone and Haden Options</li> <li>Scanter Options</li> <li>Standard Language Options</li> <li>Standard Cameras</li> <li>Standard Aude Devices</li> </ul> | Speech<br>System<br>Takbar and Start Menu<br>Windows Freizell<br>Windows Freizell<br>Windows Rietwork Setup Witcard |                  |

The **System Properties** dialog box will appear. Go to the **Hardware** tab and click **Device Manager**.

| System Properties                                                                                                    |              | ? 🔀      |  |  |
|----------------------------------------------------------------------------------------------------|--------------|----------|--|--|
| System Restore Automatic Updates                                                                                                    |              | Remote   |  |  |
| General Computer Name                                                                                                    | Hardware     | Advanced |  |  |
| C Device Manager                                                                                                    |              |          |  |  |
| The Device Manager lists all the hardware devices installed<br>on your computer. Use the Device Manager to change the<br>properties of any device.                                                         |              |          |  |  |
|                                                                                                    | Device Mana  | iger     |  |  |
| Driver Signing lets you make sure that installed drivers are compatible with Windows. Windows Update lets you set up how Windows connects to Windows Update for drivers.     Driver Signing Windows Update |              |          |  |  |
| Hardware Profiles<br>Hardware profiles provide a way for you to set up and store<br>different hardware configurations.                                                                                     |              |          |  |  |
|                                                                                                    | Hardware Pro | files    |  |  |
|                                                                                                    |              |          |  |  |
| OK Cancel Apply                                                                                                    |              |          |  |  |

You should see a device labeled **USB Device** that has a yellow icon by its name.

![](_page_30_Picture_4.jpeg)

Right click on the device and select **Update Driver**. This will restart the Found New Hardware Wizard. Go back to step one and follow to install the driver.

![](_page_31_Picture_2.jpeg)

If you need further assistance call a NexSens Support Representative at (937)-426-2151 or email us at <u>info@NexSens.com</u>.

#### Installation for Windows Vista

In Windows Vista, driver installation is automatic. You may see a small screen pop up on the bottom right hand corner of the screen for the first few seconds the device is plugged in, after which it will appear in the software.

![](_page_32_Picture_0.jpeg)

1415 Research Park Drive Beavercreek, OH 45431 937-426-2703 www.NexSens.com